## ഐറ്റി പ്രാക്ടിക്കൽ വർക്ക് ഷീറ്റ്

## അധ്യായം 1

## ഡിസൈനിങ്ങിന്റെ ലോകത്തേക്ക്

ഈ അധ്യായത്തിൽ പരാമർശിച്ചിട്ടുളള പ്രാക്ടിക്കൽ പ്രവർത്തനങ്ങളെ രണ്ട് ഘ

ട്ടങ്ങളിലായി പൂർത്തീകരിക്കാൻ സഹായകമായ വർക്ക്ഷീറ്റാണ് തയ്യാറാക്കിയിരുക്കുന്നത്

വർക്കഷീറ്റ് നമ്പർ.1

| ലാബിൽ ചെയ്യേണ്ട        | ലോഗോ നിർമ്മാണം              |                                                                                                    |  |  |  |
|------------------------|-----------------------------|----------------------------------------------------------------------------------------------------|--|--|--|
| പ്രവർത്തനം             |                             |                                                                                                    |  |  |  |
| ഉപയോഗിക്കേണ്ട സോഫ്റ്റ് | Ink scape Vector Graphics   |                                                                                                    |  |  |  |
| വെയർ                   | Editor                      |                                                                                                    |  |  |  |
| മാതൃക                  |                             |                                                                                                    |  |  |  |
| പ്രവർത്തനഘട്ടങ്ങൾ      |                             |                                                                                                    |  |  |  |
| സോഫ്റ്റ് വെയർ          | Applications – Graphics-    |                                                                                                    |  |  |  |
| പ്രവർത്തിപ്പിക്കക      | Ink scape Vector Graphics E | Editor                                                                                                    |  |  |  |
|                        | ഫയൽ മെനുവിലെDocument        | Document Properties (Shift+Ctrl+D) 😑 💷 😣                                                                                                    |  |  |  |
|                        | Properties ജാലകം ത്രന്ന്    | Document Properties (Shift+Ctrl+D)   Page Guides Grids Snap Color Scripting Metadata License                                                                                                    |  |  |  |
|                        | Page Size A4 സെലക്ട്        | General Default units: px ‡                                                                                                    |  |  |  |
|                        | ചെയ്യുക Resize page to      | A4         210.0 x 297.0 mm           US letter         8.5 x 11 0 in                                                                                                    |  |  |  |
|                        | content എന്നതിൽ നിന്ന്      | US Legal         8.5 x 14.0 in           US Executive         7.2 x 10.5 in                                                                                                    |  |  |  |
|                        | Resize page to Drawing or   | Orientation:      Orientation:      Custom size                                                                                                    |  |  |  |
|                        | Selection എന്ന ഒപ്ഷൻ        | Width:         210.00000         \$         Units:         mm         \$           Height:         297.00000         \$         \$         \$         \$         \$         \$         \$         \$         \$         \$         \$         \$         \$         \$         \$         \$         \$         \$         \$         \$         \$         \$         \$         \$         \$         \$         \$         \$         \$         \$         \$         \$         \$         \$         \$         \$         \$         \$         \$         \$         \$         \$         \$         \$         \$         \$         \$         \$         \$         \$         \$         \$         \$         \$         \$         \$         \$         \$         \$         \$         \$         \$         \$         \$         \$         \$         \$         \$         \$         \$         \$         \$         \$         \$         \$         \$         \$         \$         \$         \$         \$         \$         \$         \$         \$         \$         \$         \$         \$         \$         \$         \$         \$         \$         \$         \$ |  |  |  |
|                        | സെലക്ട് ചെയ്ത് Properties   | <ul> <li>▼ Resize page to content</li> <li>Top margin:</li> <li>0.00000</li> </ul>                                                                                                    |  |  |  |
|                        | ജാലകം close ചെയ്യുക         | Left: 0.00000                                                                                                    |  |  |  |
|                        |                             | Resize page to drawing or selection                                                                                                    |  |  |  |
|                        |                             |                                                                                                    |  |  |  |
|                        | (Properties ജാലകത്തിലെ      | Document Properties (Shift+Ctr(+D) 💿 🛛 😸                                                                                                    |  |  |  |
| പേജ് ക്രമീകരണം         | Width,Height എന്നിവ         | Page Guides Grids Snap Color Scripting Metadata License<br>General                                                                                                    |  |  |  |
| പേജ ത്രമ്പതത്താം       | ക്രമീകരിക്ക)                | Page Size                                                                                                    |  |  |  |
|                        |                             | US Letter 8.5 x 11.0 in<br>US Legal 8.5 x 14.0 in<br>US Executive 7.2 x 10.5 in                                                                                                    |  |  |  |
|                        |                             | Orientation:      Portrait      Landscape Custom size                                                                                                    |  |  |  |
|                        |                             | Width: 210.00000 ÷ Units: mm ÷<br>Height: 297.00000 ÷                                                                                                    |  |  |  |
|                        |                             | Kesize page to content      Top margin: 0.00000     F      Left: 0.00000     Riaht: 0.00000                                                                                                    |  |  |  |
|                        |                             | Bottom: 0.0000 :<br>Resize page to drawing or selection                                                                                                    |  |  |  |
|                        |                             |                                                                                                    |  |  |  |
|                        | Create circle tool എടുത്ത്  |                                                                                                    |  |  |  |

|                      | ചത്രത്തിനകത്ത്                                   |  |
|----------------------|--------------------------------------------------|--|
|                      | അനയോജ്യമായ നിറത്തിൽ                              |  |
|                      | തിരശ്ചീനമായ വൃത്തം വരയ്കക.                       |  |
|                      | Radial Cradient ഉപയോഗിച്ച്                       |  |
|                      | പ്പത്തത്തിനകത്ത് ഡബിൾ                            |  |
| സോസർ വരയ്ക്കൽ        | ക്ലിക് ചെയ്യുക.വൃത്ത                             |  |
|                      | പരിധിയിലെ നോഡിൽ ക്ലിക്                           |  |
|                      | ചെയ്ത് ഒരു നിറവും                                |  |
|                      | പ്പത്തത്തിനകത്തെ നോഡിൽ                           |  |
|                      | ക്ലിൽ ചെയ്ത മറ്റൊൾ നിറവും<br>നൽകി നിശ്ചം വെരിപവം |  |
|                      | പ്രതീകരിക്കക തതിന്റെ 3                           |  |
|                      | duplicate - acam                                 |  |
|                      | വവ്വവാദാല് എടുത്ത<br>രണ്ടെണത്തിനെ മാതക           |  |
|                      | പോലെ ക്രമീകരിക്കക                                |  |
|                      | മന്നാമത്എടത്ത dunlicate                          |  |
|                      | ചെറ്റതായി ക്രമീകരിച്ച്                           |  |
|                      | ഒന്നാമത്ത വൃത്തത്തിന്റെ                          |  |
|                      | താഴ്ഭാഗത്ത് ചേർത്ത് വെച്ച്                       |  |
|                      | object മെന്തവിലെ Lower to                        |  |
|                      | Bottom എന്ന ഒപ്ഷൻ ക്ലിക്                         |  |
|                      | ചെയ്യുക.എല്ലാ വൃത്തവും ഒന്നിച്ച്                 |  |
|                      | സെലക്ട് ചെയ്ത് object                            |  |
|                      | മെനുവിൽ നിന്ന് group നൽകി                        |  |
|                      | വൃത്തങ്ങൾ ഒന്നാക്കുക.                            |  |
| കപ്പ് വരയ്ക്ക്ന വിധം | ലംഭമായി വൃത്തം വരച്ച് നിഴലും                     |  |
|                      | വെളിച്ചവും നൽകി                                  |  |
|                      | ക്രമീകരിക്കുക. മറ്റൊരു വൃത്തം                    |  |
|                      | വരച്ച് അതിന് മുകളിൽ                              |  |
|                      | ക്രമീകരിക്കക. ഒന്നിച്ച് സെലക്ട്                  |  |
|                      | ചെയ്ത് path മെനുവിലെ                             |  |
|                      | difference ൽ ക്ലിക് ചെയ്യുക.                     |  |
|                      |                                                  |  |
| കപ്പിന്റെ വായ് ഭാഗം  | രണ്ട് വൃത്തങ്ങൾ വരച്ച് path                      |  |
|                      | മെന്വിലെ difference നൽകി                         |  |
|                      | കപ്പനോട ചേരത്ത് വെച്ച്                           |  |
|                      | ഒന്നിച്ച്സെലക്ട് ചെയ്ത് object                   |  |
|                      | മെനുവിൽ നിന്ന് group നൽകി                        |  |
|                      | ഒന്നാക്കുക.                                      |  |
|                      |                                                  |  |
|                      | 1                                                |  |

| കപ്പിന് പിടി വരയ്കൽ                                                              | രണ്ട് വൃത്തങ്ങൾ വരച്ച് ഒന്നിന<br>മുകളിൽ ഒന്ന് എന്ന ക്രമത്തിൽ<br>ചേർത്ത് വെയ്ക്കക.<br>ഇത് ഒന്നിച്ച്സെലക്ട് ചെയ്ത്<br>path മെന്മവിൽ നിന്ന്                                                                                                    | a. 🌰 b. 🔵                                                        |  |
|----------------------------------------------------------------------------------|----------------------------------------------------------------------------------------------------|------------------------------------------------------------------|--|
|                                                                                  | difference നൽകക.മറ്റൊൽ<br>വൃത്തം വരച്ച്ഇതിന് മുകളിൽ<br>മാതൃക പോലെ ക്രമീകരിച്ച്<br>difference നൽകക. ശേഷം<br>ചെറുതായി ക്രമീകരിച്ച്<br>കപ്പിന്റെ പിടിയുടെ ഭാഗത്ത്<br>ചേർത്ത് വെച്ച് object                                                                                                    | c. O d.<br>c. Difference ടൂൾ<br>ഉപയോഗിച്ചതിനുശേഷമുള്ള രൂപം<br>e. |  |
|                                                                                  | മെന്രവിലെ Lower to Bottom<br>എന്ന ഒപ്ഷൻ ക്ലിക് ചെയ്യുക<br>കപ്പ് ഒന്നിച്ച്സെലക്ട് ചെയ്യ്<br>path മെന്രവിൽ നിന്ന് union<br>നൽകി ഒന്നാക്കുക.ഈ<br>കപ്പിനെ സോസറിന് മുകളിൽ<br>വെയ്ക്കുക. ഒന്നിച്ച്സെലക്ട്<br>ചെയ്ത് object മെന്രവിൽ നിന്ന്<br>group എന്ന ഒപ്ഷൻ ക്ലിക്<br>ചെയ്യുക                                                                            | e. Difference ടൂൾ<br>ഉപയോഗിച്ചതിനുശേഷമുള്ള രൂപം                  |  |
| കപ്പിൽ ചുടു ചായ<br>ക്രമീകരിക്കുന്ന വിധം                                          | ചായയുടെ നിറത്തിൽ വൃത്തം<br>വരച്ച് കപ്പിനകത്ത്<br>ക്രമീകരിക്കക. Calligraphics<br>brush tool ഉപയോഗിച്ച്<br>മാതുക പോലെ വരച്ച് സെലക്ട്<br>ചെയ്യുക. Blur ഒപ്ഷനിൽ മാറ്റം<br>വരുത്തി ആവി പറക്കുന്നതായി<br>ചിത്രീകരിക്കുക.<br>ഒന്നിച്ച്സെലക്ട് ചെയ്ത് object<br>മെന്ദവിൽ നിന്ന് group എന്ന<br>ഒപ്ഷൻ ക്ലിക് ചെയ്യുക.<br>നിങ്ങളുടെ ഫോൾഡറിലേക്ക്<br>സേവ് ചെയ്യുക |                                                                  |  |
| വർക്ക്ഷീറ്റ് നമ്പർ.2 പരസ്യ വാചകങ്ങൾ ചേർത്ത് ലോഗോയെ ബാനറിൽ ഉൾപ്പെടുത്തന്ന<br>വിധം |                                                                                                    |                                                                  |  |

| ഫോൾഡർ തുറക്കുക.                                                         | ഹോമിനകത്ത് നിങ്ങളുടെ ഫോൾഡറിൽ സേവ്<br>ചെയ്തിരിക്കുന്ന ഫയൽ ഇങ്സേക്കപ്പ് സോഫ്റ്റ് വെയറിൽ                                                                                                    |                                                                                                    |  |  |
|-------------------------------------------------------------------------|----------------------------------------------------------------------------------------------------|----------------------------------------------------------------------------------------------------|--|--|
|                                                                         | പ്രവർത്തിപ്പിക്കക.                                                                                                    |                                                                                                    |  |  |
| Create and text object tool<br>ഉപയോഗിച്ച് ടെക്സ്റ്റ് ടൈപ്പ്<br>ചെയ്യുക. | നിറവും വലിപ്പവും ക്രമീകരിച്ച്<br>duplicate എടുത്ത് ആരോ<br>കീയുടെ സഹായത്താൽ<br>ആകർഷകമാക്കക                                                                                                    | Taste The Real Taste of Nature                                                                                        |  |  |
| കമാനാകൃതിയിൽ അർദ്ധ<br>വൃത്തം വരയ്ക്ക                                    | വൃത്തംവരയ്ക്കുമ്പോൾ മുകളിൽ<br>പ്രതൃക്ഷപ്പെടുന്ന start value<br>180 ആക്കി അർദ്ധ വൃത്തം<br>വരയ്ക്കാം. അർദ്ധ<br>വൃത്തവും,ടൈപ്പ ചെയ്ത<br>അക്ഷരങ്ങളും ഒന്നിച്ച് സെലക്ട്<br>ചെയ്ത് text മെന്രവിലെ put<br>on path ക്ലിക് ചെയ്യുക.<br>അർദ്ധ വൃത്തം സെലക്ട് ചെയ്ത്<br>Fill &Stroke സങ്കേതമുപ<br>യോഗിച്ച് നിറങ്ങൾ<br>പൂർണ്ണമായും ഒഴിവാക്കി<br>ടെക്സ്റ്റിനെ ലോഗോയിൽ<br>ക്രമീകരിച്ച് ഗ്രൂപ്പാക്കുക. | A SREE INITIAL<br>TO UMBASREE INITIAL<br>TO UMBASREE INITIAL<br>TO UMBASREE INITIAL<br>TASKE THE Real Taske of Nature |  |  |
| സേവ് ചെയ്യുക.                                                           | ലോഗോയെ .png ഫോർമാറ്റിലേക്ക് സേവ് ചെയ്യക.                                                                                                    |                                                                                                    |  |  |
| ലോഗോ ബാനറിൽ                                                             | File-Import വഴി<br>അനയോജ്യമായ ചിത്രം<br>ഇങ്സേക്കപ്പിൽ<br>ഉൾപ്പെടുത്തുക. തുറന്ന് വരുന്ന<br>ജാലകത്തിൽ embed എന്നത്<br>സെലക്ട് ചെയ്ത് ok<br>നൽകക.ഒപ്ജക്ട് മെന്രവിലെ<br>Lower/Raise സൗകര്യങ്ങൾ<br>ഉപയോഗിച്ച് ചിത്രത്തെ<br>ബാനറിൽ ഉൾപ്പെടുത്തി ,ആവ<br>ശ്യമായ ടെക്സ്റ്റുകൾ കൂട്ടി<br>ചേർത്ത് ബാനർ<br>ആകർഷകമാക്കാം.                                                                            | AINBOW COFFE SHOP<br>Taste The Real Taste of Nature                                                                   |  |  |
| Howlath .k CKHSS Manimooly. Nilambur                                    |                                                                                                    |                                                                                                    |  |  |